# Mathematica11 Client Install

Mathematical1網路版licenseserver方式管理之Client端安裝及license 啟用.

Client端安裝:

在SETUP.EXE上按右鍵,以管理員身執行

| 😣 Wolfram Mathematica Set                                                                                          | up   |          |
|----------------------------------------------------------------------------------------------------|------|----------|
| Wolfram Mathematica Setup Wolfram Mathematica Setup This will install Wolfram Mathematica 11.1.1 on your computer. |      |          |
|                                                                                                    |      |          |
|                                                                                                    | Next | > Cancel |

### Next

| 😻 Wolfram Mathematica Setup                                                      |         | 23 |
|----------------------------------------------------------------------------------|---------|----|
| <b>Destination Location</b><br>Where should Wolfram Mathematica be installed?    | 2       |    |
| Setup will install Wolfram Mathematica into the following folder.                |         |    |
| To continue, click Next. If you would like to select a different folder, click i | Browse. |    |
| C:\Program Files\Wolfram Research\Mathematica\11.1                               | Browse  |    |
| At least 8,821.7 MB of free disk space is required.                              |         |    |
| < Back Next >                                                                    | Cano    | el |

#### Next

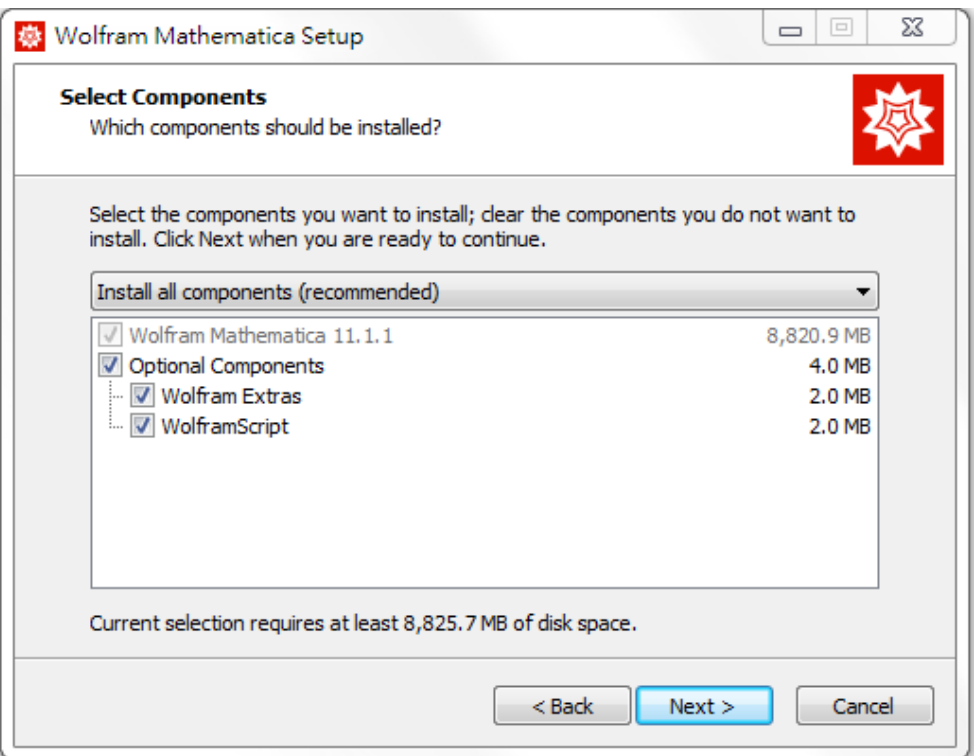

#### Next

| 🜞 Wolfram Mathematica Setup                                                    |              | 23      |
|--------------------------------------------------------------------------------|--------------|---------|
| Start Menu Folder<br>Where should Setup place the program's shortcuts?         | 2            | <b></b> |
| Setup will create the program's shortcuts in the following Start               | Menu folder. |         |
| To continue, click Next. If you would like to select a different folder, click | Browse.      |         |
| Wolfram Mathematica 11.1.1                                                     | Browse       |         |
|                                                                                |              |         |
| Don't create a Start Menu folder                                               |              |         |
| < Back Next >                                                                  | Canc         | el      |

Next

| 😻 Wolfram Mathematica Setup                                                                                  |          |
|----------------------------------------------------------------------------------------------------|----------|
| <b>Ready to Install</b><br>Setup is now ready to begin installing Wolfram Mathematica on your computer.      | <b></b>  |
| Click Install to continue with the installation, or click Back if you want to change settings.               | any      |
| Destination location:<br>C:\Program Files\Wolfram Research\Mathematica\11.1                                  | <b>^</b> |
| Setup type:<br>Install all components (recommended)                                                          | E        |
| Selected components:<br>Wolfram Mathematica 11.1.1<br>Optional Components<br>Wolfram Extras<br>WolframScript |          |
| Start Menu folder:                                                                                           | -        |
| •                                                                                                    | F        |
| < Back Install                                                                                               | Cancel   |

#### Next

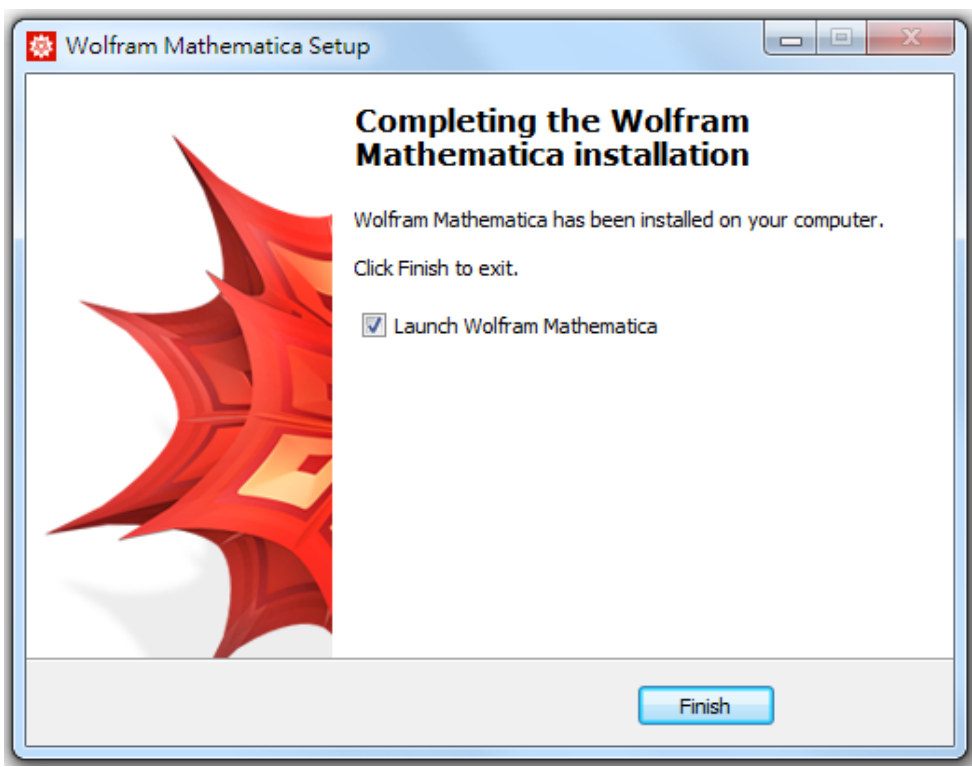

## 啟動 license:

## 開啟mathematica11

| Wolfram 產品歐用                             | Σ  |
|------------------------------------------|----|
| WOLFRAM MATHEMATICA 11                   |    |
| <mark>線上啟用</mark><br>在下面輸入啟用金鑰,然後點擊啟用按鈕。 |    |
| <b>啟用金鑰</b>                              |    |
| (>>>>>>>>>>>>>>>>>>>>>>>>>>>>>>>>>>>>>>  |    |
|                                          |    |
|                                          |    |
|                                          |    |
|                                          |    |
| 什麼是線上取用? »<br>Wolfram 隱私權政策 »            |    |
| 取消    其他啟用方法                             | 取用 |

## 選擇其他啟用方法

| 😓 Wolfram 產品啟用        |                                                                                |
|-----------------------|--------------------------------------------------------------------------------|
| WOLF                  | RAM MATHEMATICA 11                                                             |
| Nill June 1274 (ref 2 |                                                                                |
| 選擇取用力                 | J.Z.                                                                           |
| <b>線日</b><br>您的       | <b>上啟用(建議使用)</b><br>的電腦需要連線到網際網路。                                              |
| <b>三日</b> 如身          | <b>b啟用</b><br>見線上啟用發生問題,請使用此方法。                                                |
| <b>と</b>              | <mark>象到網路許可證伺服器</mark><br>見在您的網路中出現 MathLM 時,Wolfram<br>品的網路許可證伺服器,<br>更用此方法。 |
| 取消                    |                                                                                |

選擇連線到網路許可證伺服器

| 😻 Wolfram 產品啟用                         |                                               |           | X  |
|----------------------------------------|-----------------------------------------------|-----------|----|
| WOLF                                   | RAM MATHEMAT                                  | ICA 11    |    |
| <mark>連線到網路</mark><br>輸入運行 Ma<br>伺服器名稱 | 件可證伺服器<br>athLM許可證伺服器之電腦的名詞<br>140.123.79.175 | 稱或 IP 地址。 |    |
| 取消 其他啟                                 | 用方法                                           |           | 啟用 |

在伺服器名稱輸入140.123.79.175然後按啟用